# Web端如何新增体检清单(文档)

用户登录互海通 Web端, 在 "系统设置→基础数据→体检清单"界面,可按需求将各种常用检查清 单(检查文件),如岸基访船、海事局检查、SIRE行业检查等检查项目导入系统,这样在行业检查界 面新增检查时可直接选择检查依据,文件自动关联,检查有理有据。

#### 用户可单个新增或直接批量导入体检清单:

#### 1、单个新增体检清单:

在体检清单界面,点击"新增"进入检查项目界面,填写检查文件名称,根据需要填写适用船籍、选 择适用船型,完善相关信息后,点击"完成"则新增的检查项目基本信息设置完成;然后点击下方目 录后面的"+"在弹出的方框内添加目录名称,点击添加好的目录名称,跳出右侧检验项目添加入口, 点击目录名称后面的"+",跳出右侧"新增检验项目"界面,填写缺陷代码以及其他先关信息后点击 保存,检验项添加完成;根据需求可在检查项目界面继续添加其他检查项。可根据需要对目标检查项 目分别进行"编辑"、"导出"、"停用"、"删除"对应的操作。

| <b>()</b> EX | 科技                  |      |              |                       |               | Iť       | 白 (28816) | 船舶监控 发   | 现   |            |          |                                                                                                    |        |         | ) 🛣 🐝 (        |
|--------------|---------------------|------|--------------|-----------------------|---------------|----------|-----------|----------|-----|------------|----------|----------------------------------------------------------------------------------------------------|--------|---------|----------------|
| 10 101.00    |                     |      | 备件管理         | 物料管理 油料管理 消           | 每图管理 体检清单     | 职位证书配置 船 | 給证书配置     | 公司联系方式配置 | 船员分 | 组          |          |                                                                                                    |        |         |                |
| <b>出</b> 电子签 | Ŧ                   |      | 951 <b>2</b> | 9 <b>X</b>            |               |          |           |          | 3   | 可想把要再      | 公则占丰 "偏相 | и<br>В. 1994 и Поредика<br>Поредика и Поредика и Поредика и Поредика и Поредика и Поредика и Поредика и Поредика и Поредика и Поредика и Поредика и Поредика и Поредика и Поредика и Поредика<br>Поредика и Поредика и Поредика и Поредика и Поредика и Поредика и Поредика и Поредика и Поредика и Поредика и По | "bhtm: | "画味" 进行 | 11 57 0(1)日、4日 |
| ۵ البري      |                     | · 2, | 点击"新         | 增"可单个新增体检清的<br>检查文件名称 | <b>〕</b> 近用船箱 | 适用船型     | 发布机构      | 3        |     | 生效日期       | 检验项目数量   | 描述                                                                                                    | 有效。    | 調作      | *3/21432#1F    |
| 角色           | 权限                  |      | 1            | 防台风100直               |               | 集装箱船,散   |           |          | -   | 2024-08-08 | 1        |                                                                                                    | 有效     | 編輯 号出 信 | <b>#用 </b> 删除  |
| 流程           | 定义                  |      | 2            | 长江海事局-检查项目test        | 中国            | 散货船.液化   |           |          |     | 2024-03-08 | 3        | test                                                                                                    | 有效     | 编辑 母出 侍 | 用目離            |
| 25423        |                     |      | 3            | 时代20检验清单              |               | 散货船      |           |          |     |            | 1        |                                                                                                    | 有效     | 编辑丨导出丨作 | 用「删除           |
| 8            | 新作普理                |      | 4            | 测试检查项为空               |               | LNG运输船,  |           |          |     |            | 0        |                                                                                                    | 有效     | 編編 母出 伊 | 用目的            |
| 4            | 的科普理                |      | 5            | 拖船检查内容                | 中国            | 拖轮       | 海务部       |          | 1   | 2023-11-01 | 2        |                                                                                                    | 有效     | 編輯 尋出 傳 | 用 翻除           |
| 3            | a타 함 개<br>특징 함 개    | J.   | 6            | 分油机操作流程               | 中国            | LNG运输船,  |           |          |     |            | 2        |                                                                                                    | 有效     | 編輯 尋出 僧 | 用  删除          |
| Ĺ            | 体检清单                | 1. 5 | 7<br>点击体检漏   | 2023年年检文件<br>5単       |               | 驳船.打桩船   |           |          |     |            | 0        |                                                                                                    | 有效     | 编辑丨导出丨传 |                |
| 1            | 限位证书配置              |      | 8            | 内軍組清単                 | 中国            | 散货船      | 内审        |          | 1   | 2023-02-01 | 0        |                                                                                                    | 有效     | 編編(号出)例 | <b>F用 删除</b>   |
|              | 6倍还书配置<br>() 原則可含が  |      | 9            | 年度检验清单                | 中国            | 散贯船      | 公司        |          | 1   | 2023-02-01 | 0        |                                                                                                    | 有效     | 编辑 导出 仲 | 用 創除           |
| 2            | 291558万式<br>1115月分组 |      | 10           | 时代                    |               | 驳船,打桩船,  |           |          |     |            | 0        |                                                                                                    | 有效     | 编辑 导出 侍 | <b>序用 删除</b>   |

0

|                           |                   |                           |                                        |                                 | <u>~</u>  |
|---------------------------|-------------------|---------------------------|----------------------------------------|---------------------------------|-----------|
|                           |                   |                           |                                        |                                 |           |
| 检查文件名称: *                 |                   | 送用前借:                     |                                        |                                 | 刘成即消      |
| 程序手册                      |                   | 福州                        |                                        |                                 |           |
| 适用船型:                     |                   | 发布机构:                     |                                        | 生故日期:                           |           |
| 已选3种额型                    | Ŷ                 | 中华人民共和国象州海事局              |                                        | 2025-01-08                      |           |
| 描述                        |                   |                           |                                        |                                 |           |
| 请执写                       |                   |                           |                                        |                                 |           |
|                           |                   | つ 中美田子信貞 (共社)             | X植成注) 后海土"今武"                          |                                 |           |
|                           |                   | 2 元晋怕大旧息(市 9              | 34/90匹) 后点击 元成                         |                                 |           |
|                           |                   |                           |                                        |                                 |           |
|                           |                   |                           |                                        |                                 |           |
| 目录 十                      |                   |                           |                                        |                                 |           |
|                           |                   |                           |                                        |                                 |           |
|                           |                   |                           |                                        |                                 |           |
|                           |                   | 先完成]                      | <b>页部操作</b>                            |                                 |           |
|                           |                   | 再来添加一                     | 一个目录吧                                  |                                 |           |
|                           |                   |                           |                                        |                                 |           |
|                           |                   |                           |                                        |                                 |           |
|                           |                   |                           |                                        |                                 |           |
|                           |                   |                           |                                        |                                 |           |
|                           |                   | 经济                        | ······································ |                                 | •         |
|                           |                   | 112                       | 140                                    |                                 |           |
|                           |                   |                           |                                        |                                 | 94452     |
| 检查文件名称: 程序手册              |                   | 适用船站: 福州                  |                                        |                                 |           |
| 适用船型: 多用途船,散货船,杂货船<br>描述: |                   | 发布机构:中华人民共和国泉州海事局         |                                        | 生数日期: 2025-01-08 点击"编辑"可对该检查项目的 | 的基本信息进行修改 |
|                           |                   |                           |                                        |                                 |           |
|                           |                   |                           |                                        |                                 |           |
| 共0个项目                     |                   |                           |                                        |                                 |           |
| 目录 (十)                    | 点击目录后面的"+",弹出下面的方 | 框,可在下面的方框中添加目录            |                                        |                                 |           |
| 请填写                       |                   |                           |                                        |                                 |           |
|                           |                   |                           |                                        |                                 |           |
|                           |                   |                           | 请选择一个目录                                |                                 |           |
|                           |                   |                           |                                        |                                 |           |
|                           |                   |                           |                                        |                                 |           |
|                           |                   |                           |                                        |                                 |           |
|                           |                   | 10.m                      |                                        | ac1464.6.177 CI                 | •         |
|                           |                   | <u>410 100</u>            |                                        | 新塔检查坝日                          | $\otimes$ |
|                           |                   |                           | 缺陷代码: *                                |                                 |           |
| 检查文件名称: 程序手册              |                   | 适用船路: 福州                  | 请执行                                    |                                 |           |
| 适用船型: 多用途船,散货船,杂货船        |                   | <b>发布机构:</b> 中华人民共和国泉州海事局 | 检查内容:                                  |                                 |           |
| 编述:                       |                   |                           | 调调节                                    |                                 |           |
|                           |                   |                           | 检查要点:                                  |                                 |           |
| 共1个项目                     |                   |                           | un 생전                                  |                                 |           |
|                           |                   |                           |                                        |                                 |           |

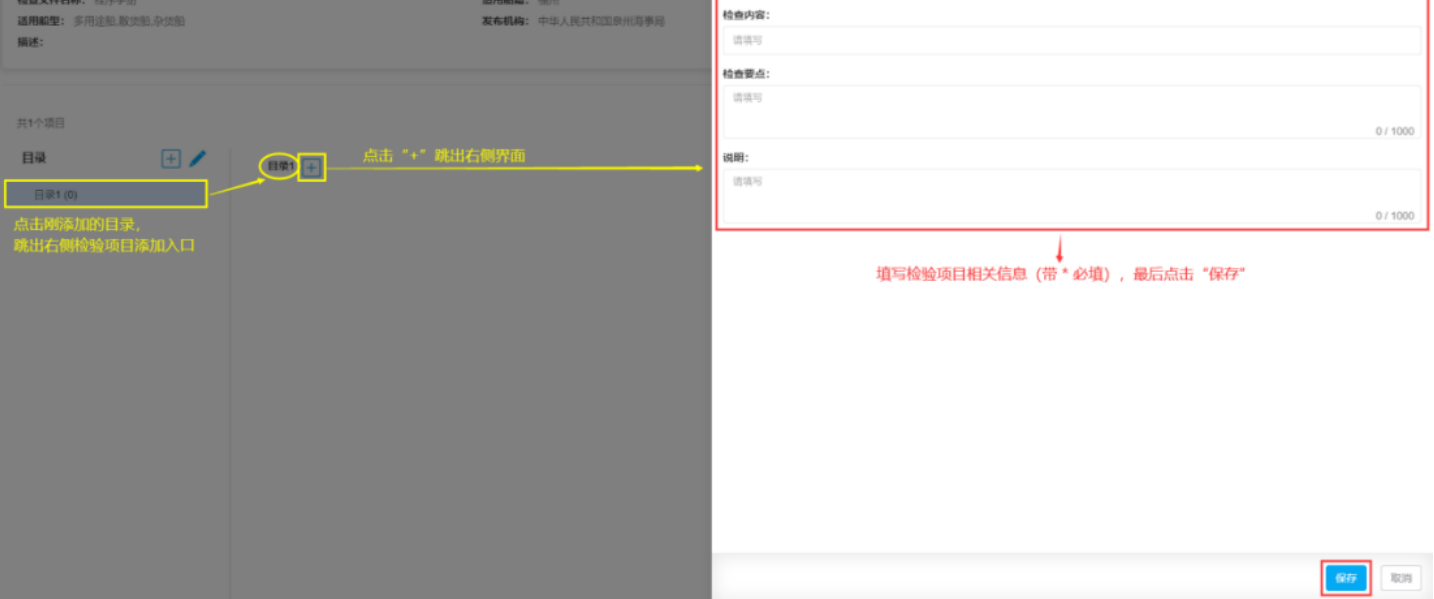

|                                           |              |                                | ✔ 整变成功 <sup>检查项目</sup> × |                  |                         | 8 |
|-------------------------------------------|--------------|--------------------------------|--------------------------|------------------|-------------------------|---|
| 检查文件名称: 程序手册<br>适用编型: 多用途船.影洗船.杂洗船<br>簧迷: |              | <b>适用船箱:</b> 福州<br>发布机构: 中华人民步 | 和国政州海事局                  | 生放日期: 2025-01-08 |                         | - |
| 当前检查项目下, 百<br>共1个项目<br>目录 (1)             | 可继续添加其他检查项目  |                                |                          |                  |                         |   |
|                                           | 请填写 检查<br>测试 | 9春 检测                          | 要戒                       | 说机明              | 操作<br>编辑】 <del>例除</del> |   |
|                                           |              |                                |                          |                  | 1条 100彩页 🗸              |   |

### 2、批量导入体检清单:

在体检清单界面,点击"导入"跳出右侧体检清单界面,点击"下载模版",按照模版格式填写体检 清单信息后,再次点击"选择导入文件"即可批量导入体检清单。

| 4 |        |   |               |                |            |             | 谷 (28816)  船舶 |        |                         |              |              | 体检清单      |       |        |      | × |
|---|--------|---|---------------|----------------|------------|-------------|---------------|--------|-------------------------|--------------|--------------|-----------|-------|--------|------|---|
| 8 | 通讯录    |   | 备件管理          | 里 物料管理 油料管理 消  | 图管理 体检清单 影 | R位证书配置      | 船证书配置 公司联     | 下载模版   | ,按照模版格式                 | <b>C</b> 将体相 | 金清单信息补充。     | 完善后,点击"选择 | 得入文件" | ,可批量导入 | 《系统中 |   |
| R | 电子签章   |   | 35/2 <b>2</b> | 豆入             | 話"导入"姚出右。  | 明界面         |               |        | 导入的文件需要按照极板格式填写,您可以点击下4 |              | <b>五下载模板</b> | 被板        |       |        |      |   |
| ٩ | 系统设置   |   |               | 检查文件名称         | 适用船籍       | 适用船型        | 没布机构          |        |                         |              |              | 选择导入文件    |       |        |      |   |
|   | 角色积限   |   | 1             | 程序手册           | 福州         | 多用途船.敞      | 中华人民共和国泉      | 操作日志   |                         |              |              |           |       |        | 刷新   | 8 |
|   | 用户管理   |   | 2             | 长江海事局-检查项目test | 中国         | 散炽筋.液化      |               | 序号 导入I | 时间 导入状                  | :đ:          | 开始处理时间       | 处理结束时间    | 附件    | 提作人    | 操作   |   |
|   | MADR   |   | 3             | 时代20检验清单       |            | 散焦船         |               |        |                         |              |              |           |       |        |      |   |
|   | 會件管理   |   | 4             | 测试检查项为空        |            | LNG這输船,     |               |        |                         |              |              |           |       |        |      |   |
|   | 物料管理   |   | 5             | 地船检查内容         | 中国         | 拖轮          | 海务部           |        |                         |              | Δ            |           |       |        |      |   |
|   | 油料管理   |   | 6             | 分油机操作流程        | 中国         | LNG运输船      |               |        |                         |              |              | 智无奴据      | 智无奴据  |        |      |   |
|   | 体检清单   |   | 7             | 2023年年检文件      |            | 联船,打桩船,     |               |        |                         |              |              |           |       |        |      |   |
| 1 | - 日本 - | m | 8             | 内审组清单          | 中国         | 敵無船         | 内审            |        |                         |              |              |           |       |        |      |   |
|   | 前相逆形配置 |   | 9             | 年度检验清单         | 中国         | 徽织船         | 公司            |        |                         |              |              |           |       |        |      |   |
|   | 公司职展方式 |   | 10            | PHE            |            | 虽然愈乱,于丁有主愈乱 |               |        |                         |              |              |           |       |        |      |   |
|   | 二本设置   |   | 11            | 四海年检清单         |            | 酸焦酪         |               |        |                         |              |              |           |       |        |      |   |
|   | 单号设置   |   | 12            | 安全检查-船长        | 中国         | 较船,打桩船      | 海务部           |        |                         |              |              |           |       |        |      |   |
|   | 数据备份   |   |               |                |            |             |               |        |                         |              |              |           |       |        |      |   |
|   | 登录页配置  |   |               |                |            |             |               |        |                         |              |              |           |       |        |      |   |

导出的体检清单模版:

## 演示船检文件名称

|     | 1    | 适用船籍 | 船             | 籍名称            |  |  |  |
|-----|------|------|---------------|----------------|--|--|--|
| 基   | 2    | 适用船型 | 集装箱船,渔业船舶,杂货  | 船(多个船型以逗号,隔开)  |  |  |  |
| 本信  | 3    | 发布机构 | 机             | 沟名称            |  |  |  |
| 息   | 4    | 生效日期 | 2021-03-02(日期 | 格式:yyyy-MM-dd) |  |  |  |
|     | 5    | 描述   | 描述说明          |                |  |  |  |
| 目录  | 缺陷代码 | 检查内容 | 检查要点          | 说明             |  |  |  |
| 目录1 | 1    | 检查内容 | 检查要点          | 说明             |  |  |  |
| 目录1 | 2    | 检查内容 | 检查要点          | 说明             |  |  |  |
| 目录1 | 3    | 检查内容 | 检查要点          | 说明             |  |  |  |
| 目录2 | 1    | 检查内容 | 检查要点          | 说明             |  |  |  |
| 目录2 | 2    | 检查内容 | 检查要点          | 说明             |  |  |  |